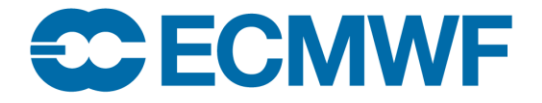

Europäisches Zentrum für mittelfristige Wettervorhersage | Centre européen pour les prévisions météorologiques à moyen terme

# ECMWF ProContract Submission Portal - Instructions for Applicants

# only for the purpose of ECMWF grant procedures

This document aims to provide guidance to the grant applicants on how to submit a project proposal via the proposal submission portal (ProContract). This document contains the following sections:

- Proposal submission portal (ProContract);
- Who must register;
- Note on Registration via ProContract;
- Finding and accessing an opportunity & Online questionnaire;
- Submitting the response;
- Messaging board for applicants' clarification questions.

## **Proposal submission portal (ProContract)**

The European Centre for Medium-Range Weather Forecasts (ECMWF) uses ProContract for most of the procurements that it runs and **is also using it for grant procedures – specifically for applicants to submit project proposals in response to Calls for Proposals – until further notice.** 

Each Call for Proposal contains the information in its announcement and documentation in this regard. To take part in Call for Proposals and to be able to express an interest in an opportunity, applicants must register on ProContract with details of your entity, the registration is free – refer to subsection **''Who must register''** for detailed information on the entities required to register. You should note that the process for registration on the portal is managed by the portal provider Due North. If you have any technical issues with the portal or your registration process, you should visit the ProContract Help Library at <a href="https://supplierhelp.due-north.com/">https://supplierhelp.due-north.com/</a> or contact their support team by emailing to <a href="https://suppliers@proactis.com">ProContractSuppliers@proactis.com</a>.

In the case you do not receive answers from <u>ProContractSuppliers@proactis.com</u>, please contact <u>grants@ecmwf.int</u>. ProContract can be accessed from one of the following links (the first link redirects to ProContract login/registration page and the second link redirects to the page where ECMWF current opportunities are listed): <u>https://procontract.due-north.com</u> or <u>https://procurement.ecmwf.int</u>.

After the registration step, all the communications shall be done via the messaging board, please see subsection at the end of the document.

### Who must register

The Coordinator<sup>1</sup> is the ONLY legal entity that submits the project proposal. All other legal entities involved in the project, i.e. other Beneficiaries, Affiliated entities, Associated partners, and Subcontractors are NOT required to register on ProContract and do NOT submit the project proposal.

If an entity is already registered on ProContract, a new registration is not required. However, it is the sole responsibility of the applicant to ensure that all information in the registered profile is accurate and up to date. ECMWF accepts no responsibility for any consequences arising from outdated or incorrect profile information at the time of submission.

## Note on Registration via ProContract

When registering on ProContract, you may notice references to terms such as "company"; "supply your goods & services"; "buying organisations"; "supply"; "business"; "buyer category". Please do not interpret this to mean that only private companies are eligible to register or participate in the grant procedures, neither that this grant procedure is a procurement exercise; nor that ECMWF is acting as buying organisation for the purpose of the grant procedure. Unless explicitly stated otherwise, grant procedures are open to a broad range of applicants, including private entities (e.g. companies, NGOs, universities etc.), public entities, and individuals. To determine whether your entity is eligible, please consult the Eligibility Criteria section of the Call for Proposals documentation.

| proactis                                                                                                    |                                                                                                    |
|----------------------------------------------------------------------------------------------------|----------------------------------------------------------------------------------------------------|
|                                                                                                    |                                                                                                    |
| Register free with ProContract                                                                                                    | Minimum requirements                                                                                                    |
| Begin you GroContract supplier occount registration by filling in a few details below.<br>Organisation name                                                        | Why should I register with ProContract?<br>Repartation is free and you company profile will be immediately available for opportunities managed by over 30,000 buyers from over 400 private,<br>public sector and 3rd sector Opportunities and a sector opportunities managed by over 30,000 buyers from over 400 private,                                                                                                    |
| Email address 🥥                                                                                                    | What happens next?<br>Once we have wrifted your company name and email address you will be asked to compilete a short registration process including basic company<br>details and contact information: open-addression, your registration application will be reviewed by the ProContract team and you will be served email<br>address confirming next steps.                                                                                           |
| By clicking 'Continue registration', you agree to the <u>Terms and Conditions</u> & <u>Privacy policy</u> . Continue registration Accedence sequenced 1 is in base | Do I receive opportunity alerts?<br>Following successful registration as part drawn company profile you can stipulate your preferred opportunity areas of interest along with geographical<br>locations to which you can supply your pools & services. Deemight, your interests will be matched against the latest published opportunities and you<br>will be notified by email. The email the email company matched will be used on the opportunities. |
| Aready registered / Log_in nere                                                                                                    |                                                                                                    |

<sup>&</sup>lt;sup>1</sup> The beneficiary coordinating the proposals preparation and the grant implementation – on behalf of other beneficiaries – is defined as coordinator. Even in case of a mono-beneficiary grant with no other participants, that beneficiary is considered the coordinator.

| roactis                                                                                                    |                                                                                                    |                                                                                                    |                                                                                                    |
|----------------------------------------------------------------------------------------------------|----------------------------------------------------------------------------------------------------|----------------------------------------------------------------------------------------------------|----------------------------------------------------------------------------------------------------|
|                                                                                                    |                                                                                                    |                                                                                                    |                                                                                                    |
| Supplier registration - Areas of                                                                                                    | of interest                                                                                                    |                                                                                                    |                                                                                                    |
| Opportunity areas of interest                                                                                                    |                                                                                                    |                                                                                                    | Take a to                                                                                                    |
| To receive the full benefits of your ProContrac<br>of Cupply<br>storing organisation, use various methods of<br>recommend me uest matches for you (disclar | t registration thuying organisations may notify you by email v<br>categorising opportunities so to help you select the best cate<br>met) | when opportunities are published that you may be interested in. Your<br>agories that represent you businessyou can enter up to 6 keywords | opportunity notification will be based upon your chosen categories of interest and selected regions(s)<br>below e.g. taxi services. We will then search across a buyer category its using these keywords and |
| Note: The best match search is purely a sta<br>PROACTIS Holdings PLC and the buying of                                                                     | uting guide to the categories that may be of value to your org<br>xganisation that post opportunities on this portal are not resp        | ganisation based upon the keywords you select. You must make sun<br>ponsible for any incorrect selections made                            | e that you are happy with the selections so that you do not miss out on opportunities.                                                                                                    |
| Enter at least 1 keyword                                                                                                    |                                                                                                    |                                                                                                    |                                                                                                    |
|                                                                                                    |                                                                                                    | Find recommended                                                                                                    |                                                                                                    |
| Already Registered? Login here                                                                                                    |                                                                                                    |                                                                                                    |                                                                                                    |

Registration and profile updates on ProContract are subject to a general Supplier User Agreement (SUA) provided by the system provider ("Terms and Conditions – Supplier User Agreement"). Please note that the SUA applies solely to system access and technical use. It does not govern the content, process, or legal nature of the grant procedure. Applicants are therefore requested to consider only those provisions of the SUA that relate to the technical use of the system. In the event of any discrepancy between the SUA and the Terms and Conditions of the grant procedure, as set out in the Call for Proposals documentation and annexes available on ProContract, the latter shall prevail.

**Terminology note:** references in the Supplier User Agreement (SUA) to procurement-related terminology shall be interpreted as follows: "Supplier" shall be understood as "Applicant"; "Procurement" or "Procurement activity" as "Grant procedure"; "Bid" or "Tender" as "Proposal"; "Invitation to Tender (ITT)", "Request for Quotation (RFQ)", or similar as "Call for Proposals"; "Contract award" or "Contract" as "Grant award" or "Grant Agreement"; "Buyer Organisation" as the "Grant Authority"; "Evaluation and award process" as "Proposal evaluation and grant award process".

| proactis                                                                                                  |                                                                                                    |
|----------------------------------------------------------------------------------------------------|----------------------------------------------------------------------------------------------------|
|                                                                                                    |                                                                                                    |
| Register free with ProContract                                                                            | Minimum requirements                                                                                                    |
| Begin your ProContract supplier account registration by filling in a few details below. Organisation name | Why should I register with ProContract?<br>Registration is free and your company profile will be immediately available for opportunities managed by over 30,000 buyers from over 400 private,<br>public sector and 3d sector organisations.                                                                                                    |
| Email address 🥹                                                                                           | What happens next?<br>Once we have verified your company name and email address you will be asked to complete a short registration process including basic company<br>details and contact information. Upon submission, your registration application will be reviewed by the ProContract team and you will be sent an email<br>address confirming next steps.                                                                                                    |
| By clicking 'Continue registration', you agree to the Terms and Conditions' Privacy policy.               | Do I receive opportunity alerts?<br>Following successful registration, as part of your company profile you can stipulate your preferred opportunity areas of interest along with geographical<br>locations to which you can supply your goods & services. Overnight, your interests will be matched against the latest published opportunities and you<br>will be notified by email. The email will contain links to review, and if you wish, express your interest in act of the opportunities. |
| Aiready registered / Log in here                                                                          |                                                                                                    |

| Conditio                                       |                                                                                                    |
|------------------------------------------------|----------------------------------------------------------------------------------------------------|
| Please confirm                                 | our acceptance of the terms & conditions outlined below in order to use this service.                                                                                                    |
| upplier User Agree                             | vert                                                                                                    |
| stroduction                                    |                                                                                                    |
| The System is provid<br>System using the us    | d by PROACTIS Group Limited and operated by the Buyer Organisations. This User Agreement applies to the Supplier's and its Supplier Users' access to and use of the System. The Supplier acknowledges that by a Supplier User accessing the<br>ID and password provided by, or on behalf of the Buyer Organisation, the Supplier agrees to be bound by this User Agreement. |
| The Supplier shall o<br>such further rules, th | use the System to respond to an invitation to participate in a procurement activity in accordance with this User Agreement and any further rules expressed and presented in the System. If there is any conflict between this User Agreement and an function of such further rules shall take precedence over this User Agreement.                                          |
| This User Agreemer                             | between PROACTIS Group Limited and the Supplier governs the access and use of the Electronic Sourcing System (the System) by the Supplier to respond to an invitation from the active Buyer Organisations to participate in procurement activit                                                                                                    |
| A procurement activi                           | max include various hores of REx (Request for X) including but not limited to a Pre-Qualification Questionnaire (PQQ). a Request for Information (REI). an Invitation to Tender (ITT). an Invitation to Neodiate (ITN). a Request for Qualification (REQ)                                                                                                    |
| Privacy policy                                 |                                                                                                    |
| Please make sure that                          | you read the <u>PROACTIS inhitroy policy</u> before continuing                                                                                                    |

# Finding and accessing an opportunity & Online questionnaire

When you are registered on ProContract, you will be able to see all the opportunities available in ProContract for various entities beside ECMWF. When you are at the home page, you can narrow your search results to opportunities issued by ECMWF by selecting the corresponding portal or organisation on the ProContract Opportunities page as shown in Capture 1:

#### CAPTURE 1:

| roactis                                                                                                    |                                                                                                    |         | E                  | EC               | MWF               |
|----------------------------------------------------------------------------------------------------|----------------------------------------------------------------------------------------------------|---------|--------------------|------------------|-------------------|
| Home <b>Q</b> Find opportunities C My activ                                                                                                    | ties 🖘 My contracts 💡 Help                                                                                                    |         |                    |                  | 🖂 上 🛛             |
| Home > Find Opportunities                                                                                                    |                                                                                                    |         | All data           | ✓ Search         | Go                |
| Opportunities - Search results                                                                                                    |                                                                                                    |         |                    |                  |                   |
| Narrow your results                                                                                                    | Opportunities                                                                                                    |         |                    |                  |                   |
| - Portals                                                                                                    | Title                                                                                                    | Buyer C | Expression Start 0 | Expression End © | Estimated value 0 |
| All 🗸                                                                                                    | C3S2 311 bis Rescue, Collection, and Processing of In Situ Observations                                                                 | ECMWF   | 26/03/2025         | 13/05/2025       | N/A               |
| <ul> <li>Organisations</li> </ul>                                                                                                    | C3S2_370_bis Operational seasonal predictions                                                                                           | ECMWF   | 02/05/2025         | 12/06/2025       | N/A               |
| ECMWE                                                                                                    | C352_384 Downscaling of CMIP6 Climate Projections using Machine Learning Tools to fill the Gaps of the Worldwide CORDEX RCM Simulations | ECMWF   | 10/04/2025         | 29/05/2025       | N/A               |
|                                                                                                    | CAM52 53b Development and provision of hot-spot emissions of CH4 from Copernicus Contributing Missions                                  | ECMWF   | 27/03/2025         | 22/05/2025       | N/A               |
| <ul> <li>Workgroups ()</li> </ul>                                                                                                    | CIS2_130a Media relations and reputation management services                                                                            | ECMWF   | 09/04/2025         | 21/05/2025       | £2,200,000.00     |
| [No Selection]                                                                                                    | CJS2_152a bis Enhancing User Intelligence for CAMS : User uptake and user requirements activities                                       | ECMWF   | 10/04/2025         | 22/05/2025       | N/A               |
| Categories     Categories     Categories     Categories     Add NNSPSC categories     Add NNSPSC categories     Add NNSPSC categories     Add NNSPSC categories     Add Paodass categories     Add Paodass categories     Add Paodass categories     Add Paodass categories |                                                                                                    |         |                    |                  |                   |

When you locate an ECMWF Call for Proposals from the list and you click on the link, following screen for the Call for Proposals will open which is the advert of the opportunity:

#### CAPTURE 2:

| 👬 Home 🔍 Find opportunities 🕞 My activities 🍪 My co                       | ntracts 👔 Help                                                                                                    |                                                                                                    | 🖂 上 🕄                        |
|---------------------------------------------------------------------------|----------------------------------------------------------------------------------------------------|----------------------------------------------------------------------------------------------------|------------------------------|
| Home > Find opportunities > CJS2_152a_bis Enhancing User Intelligence for | CAMS : User uptake and user requirements activities                                                                                                    |                                                                                                    |                              |
|                                                                           | CJS2_152a_bis Enhancing User Intelligence for CAMS : User uptak                                                                                                    | e and user requirements activities                                                                                                    | Return to find opportunities |
|                                                                           | Main contract details                                                                                                    | Expression of interest window                                                                                                    |                              |
|                                                                           | Opportunity Id DN/769003<br>Title CAS2_152a bis Enhancing User Intelligence for CAMS : User uptake<br>and user requirements activities<br>Categories 7300000-2 - Research and development services and related<br>consultancy services                                                                                                    | From 10/04/2025 12:00 to 22/05/2025 15:00 Register interest in this opportunity                                                                                              |                              |
|                                                                           | Description ECMWF, as the European Commission's entrusted Entity for<br>operating Copernicus Atmosphere Monitoring Service (CAMS),                                                                                                    | Contact details                                                                                                    |                              |
|                                                                           | invites tenders for anvices to support, with the management of the<br>relationship between CAMS and is different user communities, with<br>the tendencing part to ensure that the tendencing products<br>by the Controlling or tendencing tendencing tendencing<br>tendencing tendencing tendencing tendencing tendencing<br>Show more<br>Region(s) of supply Osterreich<br>Bolgage/Beigis<br>Shortpan | Bayer ECMVF<br>Context Procurament at ECMVF<br>Email do not uneffectioned in<br>Telephone 44 118 545 9000<br>Address ECMVF<br>Reading<br>Reading<br>Ro2 3NA<br>Unter Kingdom |                              |
|                                                                           | Estimated value N/A                                                                                                    |                                                                                                    |                              |
|                                                                           | Keywords Ennancing, User intelligence                                                                                                    | Attachments                                                                                                    |                              |
|                                                                           | Key dates                                                                                                    | CJS2_152a_bis Request for 29<br>clarification form.xlsx KB                                                                                                    |                              |
|                                                                           | Estimated contract dates<br>Start date 01/10/2025 End date 31/05/2028                                                                                                    | CJS2_152a_bis Volume   Instructions 429<br>and Conditions.pdf KB                                                                                                    |                              |
|                                                                           |                                                                                                    | CJS2_152a_bis Volume IA 311<br>Timetable.pdf KB                                                                                                    |                              |
|                                                                           |                                                                                                    | CJS2_152a_bis Volume II Annex         25           1.xlsx         KB                                                                                                    |                              |

1) An ECMWF Call for Proposals is composed of a set of documents. The adverts published will contain the main document(s) of the Call for Proposals as attachments. The titles of the documents may change depending on the format of the Call for Proposals, however the main documents attached here will provide information minimum for the following:

- Call for Proposals document (including deadline and timeline)
- Guidelines for Applicants

The aforementioned documents together with the remaining documents of the grant procedures will in general be templates for applicants to complete and submit (various annexes of the Call for Proposals document etc.) as well as the Grant Agreement Template (NOT be filled in and submitted at proposal submission stage) that will be provided within the "Online questionnaire".

Online questionnaire is the step where applicants prepare their responses by answering questions about their entities and uploading documents for their responses in accordance with the instructions therein. The steps explained further in this document will take you to the online questionnaire.

2) After you viewed the advert and the documents attached for the Call for Proposals, you will need to "register interest" to access the online questionnaire. Registering interest is a step to access the Call for Proposals and does not commit you to respond. When you click on "Register interest" you will see the following screen in Capture 3:

#### CAPTURE 3:

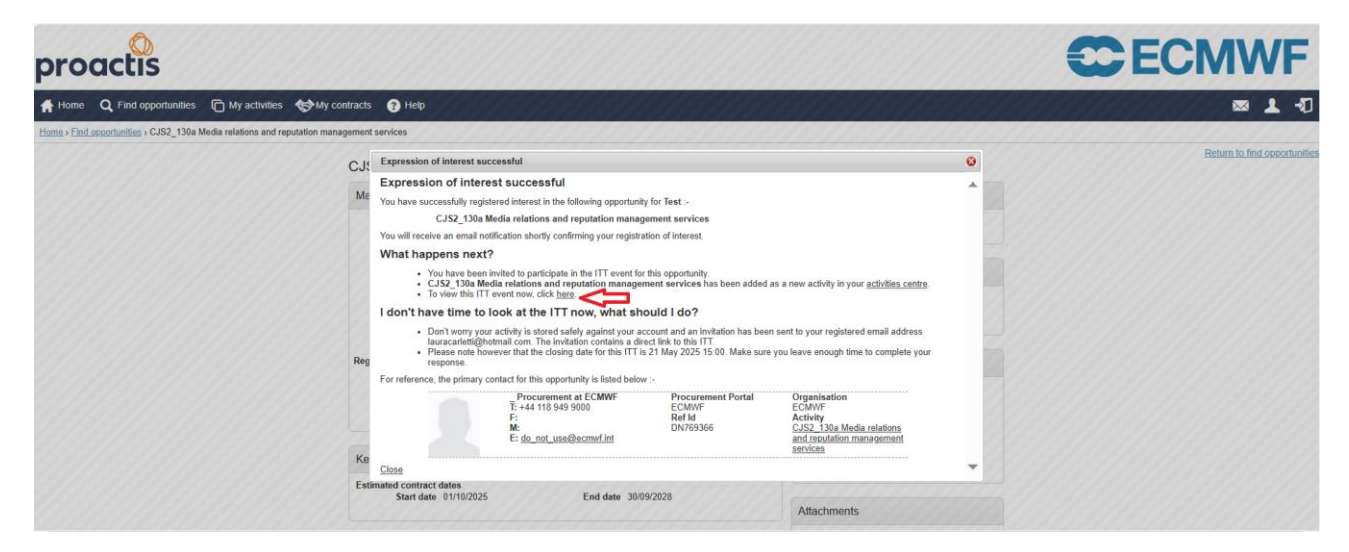

The notification in the screen above will indicate your interest is accepted and will also give you a link to access the Call for Proposals. If you click on the link indicated above, it will take you to the Call for Proposals event and you will see the following screen in Capture 4:

#### CAPTURE 4:

| CJS2_130a Media relations and reputation management aervices > CJS2_130a Modia rel                                                                                                    | itions and reputation management services                                                                                                    |                                                                                                    |                   |                                                                                                    |
|----------------------------------------------------------------------------------------------------|----------------------------------------------------------------------------------------------------|----------------------------------------------------------------------------------------------------|-------------------|----------------------------------------------------------------------------------------------------|
| Activity summary                                                                                                    |                                                                                                    |                                                                                                    |                   | <back dashboar<="" th="" to=""></back>                                                                                                    |
| Activity information 😈                                                                                                    |                                                                                                    |                                                                                                    | @ Take a tour Dea | dline & time remaining                                                                                                    |
| Bayes: E2:000<br>THE C22, 1330 Molar institutions and application sub-approved any other<br>Description: IC23/LT23 A to Expranse to reveal any other the specific memory of<br>the services insteaded in the description of the specific memory<br>E2:00/F Final to based a single Financeork Agreement for a parts<br>Device insteaded in the specific memory and the specific memory<br>Porter strengtments<br>Porter strengtments are strength Financeork Agreement for a parts<br>Device insteaded in synthesis are to apply any other the transmission of the transmission<br>provide memory and the specific memory and the specific memory and the<br>provide memory to the strength and based on the specific memory and the<br>memory and the specific memory and the specific memory and the<br>memory and the specific memory and the specific memory and the<br>specific memory to the specific memory and the specific memory and the<br>specific memory to the specific memory and the specific memory and the<br>specific memory and the specific memory and the specific memory and the<br>specific memory and the specific memory and the specific memory and the<br>specific memory and the specific memory and the specific memory and the<br>specific memory and the specific memory and the specific memory and the<br>specific memory and the specific memory and the specific memory and the<br>specific memory and the specific memory and the specific memory and the<br>specific memory and the specific memory and the specific memory and the<br>specific memory and the specific memory and the specific memory and the<br>specific memory and the specific memory and the specific memory and the specific memory and the<br>specific memory and the specific memory and the specific memory and the specific memory and the<br>specific memory and the specific memory and the specific memory and the specific memory and the specific memory and the specific memory and the specific memory and the specific memory and the specific memory and the specific memory and the specific memory and the specific memory and the specific memory an | 1993<br>2 Common Sinde Charge Savies (23) and Copenics Almosthes Montaing<br>3 memory and the same of the same of the | Interior (CAME), invites tensors<br>actual to commerce in October<br>Interesting additionary are<br>and Conserver Seamflager,<br>for Conserver Seamflager,<br>for the additionary free | CMWF              | A response to this schell, and to schelled no time thes<br>21 st May 2025 at 20 OP M ©<br>Time remaining ©<br>2 6 44<br>Verino to the schelled no time to the schelled<br>Verino to the schelled no time to the schelled no time to the schelled<br>schelled no time to the schelled no time to the schelled no ti |
| Activity documentation, files & links (8) 😜                                                                                                    | er your internets in ons opportunity.                                                                                                    |                                                                                                    | e .               | his panel will show any messages & clarifications that have been sent to you concerning<br>a activity from the buyer<br>bu have received 0 message(s) of which 0 are unread<br>lease all \\they unread                                                                                                    |
| Tabe                                                                                                    | type<br>pdf                                                                                                    | 626<br>2 MB                                                                                                    | Yos               | rresponse                                                                                                    |
| CJS2_130a Volume I instructions and Conditions of                                                                                                    | pdf                                                                                                    | 07 KB                                                                                                    | The               | checklist below shows the current status of your response to this activity                                                                                                    |
|                                                                                                    | pan<br>paf<br>Adau<br>dana<br>paf<br>Adau                                                                                                    | 16 MB<br>34 MB<br>47 MB<br>178 MB<br>59 MB                                                                                                    | 1                 | s is your response submission progress checklist.<br>fore you can submit your response you need to<br>Indicates you interest to second<br>Start response or opt cut the activity<br>Complete the additional information action<br>Complete the additional yoution sets                                                                                                    |
| Question sets (1) u                                                                                                    |                                                                                                    |                                                                                                    |                   | Submit your response                                                                                                    |
| Title CUES 100x ITT template                                                                                                    | Summary<br>Mandatory question set of 24 questions of which 23 are mandatory                                                                                                    |                                                                                                    |                   | at my response Upp out mission you misricle resorts                                                                                                    |

Capture 4 above displays the Call for Proposals event. In this screen you will see an option "Start my response" as indicated. If you click on "Start my response" it will start the response wizard which will take you to the "Online questionnaire" in a few steps for preparation of your response. In this screen you will also see an option as "Register intent to respond". This is optional and provides ECMWF with extra information for registered intents by applicants for submitting a respond to a Call for Proposals. If you turn off the screen notification in Capture 3 or leave the page/portal, your interest will still be registered as linked to your account and activities and you may access the Call for Proposals at a later stage. In order to find the Call for Proposals you expressed an interest in at a later stage, please see Capture 5 below:

Page 6 of 12

#### CAPTURE 5:

| ne 🝳 Find opportunities 👘 My activities 🐟 My contracts 🕜 Help                                                                                   |                     | a 1                                                                                                    |
|----------------------------------------------------------------------------------------------------|---------------------|----------------------------------------------------------------------------------------------------|
| forme                                                                                                    |                     | All opportunities 🗸 Search Go                                                                                                    |
| ome page                                                                                                    |                     |                                                                                                    |
| <ul> <li>Activities</li> </ul>                                                                                                    | View full screen    | <ul> <li>Company details summary</li></ul>                                                                                                    |
| Active Recently added Last viewed                                                                                                    | ~ Added             | TEST3<br>Test 1, Cambridgeshire, CB23 7PP<br>Description<br>test                                                                                                    |
| ECMWF CIS2_130a Media relations and reputation management services                                                                              | 07/05/2025 08:09    | Keywords<br>service                                                                                                    |
| TechNVF C3S2_384 Downscaling of CMIP6 Climate Projections using Machine Learning Tools to fill the Gaps of the Worldwide CORDEX RCM Simulations | 07/05/2025 08:09    |                                                                                                    |
| TechNVF CJS2_152a_bis Enhancing User Intelligence for CAMS : User uptake and user requirements activities                                       | 07/05/2025 08:07    | <ul> <li>Vendor profile</li> </ul>                                                                                                    |
|                                                                                                    |                     | The questionnaires listed below contain common question sets used nationally by buying organisations.<br>Questionnaires may be relevant to your business area so please read the description by hovering over the help icons.<br>Standard Steection Duestionnaire (30) - 2015 @ Edit (0% complete)<br>Standard Steection Questionnaire (30) - 2024 @ Edit (0% complete)<br>Standard Steection Questionnaire (30) - 2024 @ Edit (0% complete) |
| <ul> <li>Opportunities</li> </ul>                                                                                                    | /Find opportunities |                                                                                                    |
| search and view all of the latest opportunities available on the Proactis portal, please click on the 'Find opportunities' link above           |                     | <ul> <li>Workgroups</li> </ul>                                                                                                    |
|                                                                                                    |                     | Activities are assigned to workgroups allowing all contacts within a workgroup to work on the activities together                                                                                                    |
|                                                                                                    |                     | Test (1)                                                                                                    |

As indicated in Capture 5 above, when you login to the portal, your home page will have tabs where you can have access to your activities. When you choose "Recently added" tab, the Call for Proposals that you expressed an interest in will be listed. When you click on the link of the Call for Proposals you wish to access, you will view the main page (activity dashboard) of the Call for Proposals and will see the screen in Capture 6 below:

## CAPTURE 6:

| pro            | actis                                                                                                    | <b>C</b> ECMWF                                                             |
|----------------|----------------------------------------------------------------------------------------------------|----------------------------------------------------------------------------|
| 🕇 Home         | 🔾 Find opportunities 👘 My activities 🚸 My contracts 😗 Help                                                                                                    | 📼 上 🕄                                                                      |
| Home > My      | activities • CJS2_130a Media relations and reputation management services                                                                                                    |                                                                            |
| Activ          | ty : CJS2_130a Media relations and reputation management services                                                                                                    |                                                                            |
| <b>⊏&gt;</b> 2 | CJS2_130s Media relations and Not started (Respond by: 21/05/2025) Edide details I Open reputation management services                                                                                          | Archive This activity<br>Messages (0)                                      |
|                | Activity type:         IT         T         3           Reference:         74515         3           Respond by:         21 May 2025 at 1500         3           Response status:         Not started         3 | You have received 0 message(s) of which 0 are unread View all  View unread |
|                | CJS2_120a Media relations and Expression of interest accepted View details   Open reputation, management, services                                                                                              | View, audit history                                                        |
|                |                                                                                                    |                                                                            |

1 The activity dashboard of the Call for Proposals presents the procurement process as different events. The initial event as seen above is the "Expression of interest" event and you will see that event as your interest accepted.

2 The second is the event for the Call for Proposals where you start your response by accessing the "Online questionnaire".

3 As indicated in the capture above, you will need to click "Open" to start the Call for Proposals event (depending on your navigation activity, it may read as "Start" as well). Please note that it may take a few seconds for the new screen to appear. When you click "Open" or "Start" you will see the screen in Capture 7 below:

#### CAPTURE 7:

| tivity information 🥹                                                                                                    |                                                                                                    |                                                                                                    | G Take a tour | Deadline & time remaining                                                                                                    |
|----------------------------------------------------------------------------------------------------|----------------------------------------------------------------------------------------------------|----------------------------------------------------------------------------------------------------|---------------|----------------------------------------------------------------------------------------------------|
| Byper: ECMAP<br>Tel: C.122_33a Media relations and requidation management services. ID: 74013<br>Description: C.422_33a Media relations on scheduler 15th for generating Communa<br>for services inside in this media relations of relational telepretariants.<br>ECMAP media is used as a scheduler of the media relations of the particular distances<br>the scheduler inside in the media relations of the particular distances<br>Community of the scheduler of the scheduler of the scheduler distances<br>particular telepretariants are accessible under the Atlantimetric four al bottoms<br>of a security for signature and when the scheduler distances are accessible under the Atlantimetric four al bottoms<br>of a security for signature and when the scheduler distances are accessible under the Atlantimetric four al bottoms<br>and the scheduler and the scheduler distance and the scheduler distances are accessible under the Atlantimetric four al bottoms<br>and the scheduler and the scheduler distance and the scheduler distances are accessible under the accessible under the scheduler distances are accessible under the scheduler distance accessible under the Atlantimetric four al bottoms<br>and accessible under accessible under the Atlantimetric four all bottoms and accessible under the accessible under the scheduler distance accessible under the accessible under the accessible | Climate Change Service (C3S) and Copernicus Atmosphere 1<br>39 months and the implemented via a single Service pro-<br>terior of minoper in the large of the attraction of the service<br>research and point of the large of the attraction of the total to<br>the service in the service in the large of the service of the service<br>statistical content in the service of the large of the service of the service<br>service service in the service of the large of the service of the service of the | Monitoring Service (CAMS), Invites tenders<br>ontract expected to commence in October<br>We definitional Prival Octobers in<br>Management Prival Octobers in<br>Commence of the Amagement of the Octobers | ECMWF         | A response to its schilly can be schilled no later than<br>21st May 2028 at 3:00 PM @<br>Time remaining @<br>2 6 22<br>9645 Hous Mexes<br>Mexes                                                                  |
| Please note that the contact ernal address shown under Contact details' is not mor<br>concerning this ITT must be submitted by completing the Excel form 'CJS2_130a P                                                                                                    | tored, and any messages sent to this email address will not<br>equest for clarification form siss? via the Messaging area of th                                                                                                    | te attended to. Guestions / clarifications<br>ie ITT, which can be accessed through the                                                                                                    |               | messages & clamications (0)                                                                                                    |
| tivity documentation, files & links (8) 🐷                                                                                                    |                                                                                                    |                                                                                                    | Hide          | Insignment with since any messages a customotion that have been sent to jou concerne<br>this activity from the buyer.<br>You have received 0 message(s) of which 0 are unread.<br><u>View.all 1 View.antroad</u> |
| Title                                                                                                    | Type                                                                                                    | Size                                                                                                    |               |                                                                                                    |
| ECMWF eProcurement Portal Guidance for suppliers odf                                                                                                    | por                                                                                                    | 200                                                                                                    |               | Your response (Version 1 – Draft) Easenaut                                                                                                    |
| GJS2_130a Volume Linstructions and Conditions odf                                                                                                    | po                                                                                                    | 100 100                                                                                                    |               | The checklist below shows the current status of your response to this activity                                                                                                    |
| GSSZ 130s Volume IA Timetable.pdf                                                                                                    | por                                                                                                    | 21010                                                                                                    |               | This is your response submission progress checklist:                                                                                                    |
| CJS2_130a_Volume II Specifications ndf                                                                                                    | por                                                                                                    | 134 KB                                                                                                    |               | So far you have                                                                                                    |
| Cool Louis volume line - Pricing and deriverspres zeta                                                                                                    | dam                                                                                                    | 147.69                                                                                                    |               | Indicated intent to respond (07/05/2025 08:38)                                                                                                    |
| Current and a service of the service of the service                         | ndf                                                                                                    | 1019 KB                                                                                                    |               | Before you can submit your response you need to                                                                                                    |
| CVS2_120a Boolume v manifester Agreement (in Editori VI U.g.th)                                                                                                    | xites                                                                                                    | 29 KB                                                                                                    |               | Complete the additional information section                                                                                                    |
| And a second second sec                         |                                                                                                    |                                                                                                    |               | Completed Central Digital Platform (CDP) section                                                                                                    |
|                                                                                                    |                                                                                                    |                                                                                                    |               | Complete mandatory question sets                                                                                                    |
| estion sets (1) 🤪                                                                                                    |                                                                                                    |                                                                                                    | Hda           |                                                                                                    |
| Title Summ                                                                                                    | ary                                                                                                    |                                                                                                    |               | Options currently available to you are                                                                                                    |
| CJS2 130a ITT temptate Manda                                                                                                    | tory question set of 24 questions of which 23 are mandatory                                                                                                    |                                                                                                    |               | View draft response Opt out                                                                                                    |

In the screen above you will need to click the "View draft response" as indicated which will take you to your draft response as shown in the below Capture 8.

#### CAPTURE 8:

| proactis                                                                                                    |                                                                                                    |                                                             |                                                                                                    |
|----------------------------------------------------------------------------------------------------|----------------------------------------------------------------------------------------------------|-------------------------------------------------------------|----------------------------------------------------------------------------------------------------|
| A Home Q Find opportunities C My activities 🛠 My contract                                                                              | ta 😧 Hela                                                                                                    |                                                             | ∞ <b>⊥</b> -0                                                                                                    |
| Home > Mv activities > CJS2_130a Media relations and reputation management                                                             | ent services > CJS2_130a Media relations and reputation management services                                                 |                                                             |                                                                                                    |
| Your response summary                                                                                                    |                                                                                                    | <back summary<="" th="" to=""><th>😨 Take a tour</th></back> | 😨 Take a tour                                                                                                    |
| Response information .                                                                                                    |                                                                                                    |                                                             | Deadline & time remaining 😐                                                                                                    |
| Suppler: 1533<br>Workprove: Tast<br>Weidergrowenster: Lava Carlett<br>Astwary Mc. 20160300<br>Response M: R7519054                     | Company reg number: Hone<br>Company address: Tentring<br>controlling<br>Units forgetime<br>Units forgetime<br>Websate: None |                                                             | A response to this activity can be submitted no later than 21st May 2025 at 3:00 PM © Time remaining © 2. 6 17 Valo tor Modes                                                                                                    |
| Additional information 🥥                                                                                                    |                                                                                                    | / 58                                                        |                                                                                                    |
| You have not started the 'Additional information' section. Click on the 'Edit'                                                         | link to begin.                                                                                                    |                                                             | Your response 🥥 Response history                                                                                                    |
| Central Digital Platform (CDP) - Supplier information  Vou have not started the 'Central Digital Platform (CDP) - Supplier information | stor sector. Olick on the Bolf link to begin.                                                                               | ✓ Eat                                                       | The checklas below shows the current status of your response to this activity This is your response submission progress sheeklist: So far you have                                                                                                    |
| Question sets (1) @                                                                                                    |                                                                                                    |                                                             | Started to draft your response to this activity                                                                                                    |
| Tale                                                                                                    | Summary<br>Mandatory question set of 24 questions of which 23 are mandatory                                                 | Progess Action Let                                          | Complete has address information sector     Complete Carried Option Pathone (CDP) sector     Complete metadatory quadratore and     Deprive metadatory quadratore and     Complete Carried Option and     Complete Carried Option and     Complete Carried Option and |
|                                                                                                    |                                                                                                    | _                                                           | Audit history                                                                                                    |
|                                                                                                    |                                                                                                    |                                                             | View audit history                                                                                                    |

When you click the "Edit" in Capture 8, it will open you the "Online questionnaire" as shown in Capture 9 below:

#### CAPTURE 9:

| <b>O</b>                                                          |                                                                                                    |                       |             |                                                                                |            |
|-------------------------------------------------------------------|----------------------------------------------------------------------------------------------------|-----------------------|-------------|--------------------------------------------------------------------------------|------------|
| proactis                                                          |                                                                                                    |                       |             |                                                                                |            |
| 👫 Home 🔍 Find opportunities 👔 My activities 😒 My contracts 😗 Help |                                                                                                    |                       |             |                                                                                | ∞ <b>1</b> |
|                                                                   | View evaluation questions                                                                                                    |                       |             |                                                                                |            |
|                                                                   | Questions                                                                                                    |                       |             | Progress (4%)                                                                  |            |
|                                                                   | Title                                                                                                    | Section status        | Status Flag |                                                                                |            |
|                                                                   | 1 Copernicus General Section                                                                                                    | Incomplete se         | ction       |                                                                                |            |
|                                                                   | 1.1 Confirmation of understanding of documentation d                                                                                              | Answer question       | •           | Кеу                                                                            |            |
|                                                                   | 1.2 Tendering Organisation name & address ∉<br>1.3 Financial Identification ∉                                                                     | Answer question       | :           | The answer provided is valid and complete.                                     |            |
|                                                                   | 1.4 VAT Number                                                                                                    | Answer puestion       | •           | The answer has been automatically                                              |            |
|                                                                   | 1.5 Organisation type<br>1.6 Shareholding and parent organisation name                                                                            | Answer question       | •           | populated from a previous answer but it<br>must be reviewed before submission. |            |
|                                                                   | 1.7 Dun and Bradstreet (D.U.N.S) number<br>1.8 Confirmation of terms and conditions of contract d                                                 | Answer question       | :           | Mandatory elements of this question have<br>not been provided.                 |            |
|                                                                   | 1.9 Early Detection and Exclusion System<br>1.10 EU Restrictive Measures Form d.                                                                  | Answer question       |             | The question has been flagged for review.                                      |            |
|                                                                   | 1.11 EU Conditionality Measures                                                                                                    | Answer question       | •           |                                                                                |            |
|                                                                   | 1.12 Organisation solvency                                                                                                    | Answer question       | •           | Public attachments                                                             |            |
|                                                                   | 1.13 Professional conduct                                                                                                    | Answer guestion       | •           | P done attacamenta                                                             |            |
|                                                                   | 1.14 Compliance with obligations - Payment of social<br>security contributions and taxes<br>1.15 Compliance with obligations - fraud, corruption, | Answer guestion       | •           | No attachments                                                                 |            |
|                                                                   | or any other illegal activity<br>1.16 Compliance with obligations - administrative penalties                                                      | Answer ouestion       |             |                                                                                |            |
|                                                                   | for misrepresenting information                                                                                                    | Annual complian       |             |                                                                                |            |
|                                                                   | 1 18 Length of operational existence                                                                                                    | Answer question       | -           |                                                                                |            |
|                                                                   | 1.19 Confirmation of non-misrepresentation of information<br>in this (TT                                                                          | Answer guestion       | •           |                                                                                |            |
|                                                                   | 1.20 Declaration Form for Economic and Financial<br>Capacity d                                                                                    | Answer question       | •           |                                                                                |            |
|                                                                   | 1.21 Please state the annual value of grants managed or<br>budget or turnover of your organisation                                                | Answer question       | •           |                                                                                |            |
|                                                                   | 1.22 What percentage of the annual figure in answer to the<br>previous question is derived from activity in the field<br>required for this (TT2)  | Answer question       | •           |                                                                                |            |
|                                                                   | 1.23 Overall mark for Section 1                                                                                                    | For internal use only |             |                                                                                |            |
|                                                                   | 2 Copernicus Price Section                                                                                                    | Incomplete se         | ction       |                                                                                |            |
|                                                                   | 2.1 Pricing and Deliverables d                                                                                                    | Answer guestion       | •           |                                                                                |            |
|                                                                   | 3 Copernicus Technical Section                                                                                                    | Incomplete se         | ction       |                                                                                |            |
|                                                                   |                                                                                                    |                       |             |                                                                                |            |

Now you have accessed the online questionnaire where you will need to answer questions and upload completed documents which will constitute your response to the Call for Proposals. Each question will have descriptions and guidance for applicants about what are expected. "Question 1.1 Confirmation of understanding of documentation" of the questionnaire is where you can find the full set of Call for Proposals documents. Please note that while you are completing the questionnaire, each question will give you the option to "save" your answer and any documents you upload. Once you complete the online questionnaire you will need to close it by clicking on the "back" button at the bottom of the screen.

# Submitting the response

#### CAPTURE 10:

| proactis                                                                                                    |                                                                                                    |                                                             |                                                                                                    |
|----------------------------------------------------------------------------------------------------|----------------------------------------------------------------------------------------------------|-------------------------------------------------------------|----------------------------------------------------------------------------------------------------|
| 🖨 Home 🔍 End.cozorhumiles 👔 My.activities 🛠 My.contracts 🕢 Hele                                                                                                    |                                                                                                    |                                                             | ∞ <b>1</b> 4                                                                                                    |
| Home > My activities > GJS2_130a Media relations and reputation management services > CJS2_130a Media                                                                                              | Jia relations and reputation management services                                                                                                    |                                                             |                                                                                                    |
| Your response summary                                                                                                    |                                                                                                    | <back summary<="" th="" to=""><th>🖗 Take a tour</th></back> | 🖗 Take a tour                                                                                                    |
| Response information o                                                                                                    |                                                                                                    |                                                             | Deadline & time remaining •                                                                                                    |
| kogine: T137)<br>Workgroup: Text<br>Workgroup context: Law Zahett<br>Activity At: D1/15000<br>Response at: R121064                                                                                 | Company spanneter Hone<br>Company autoretter<br>Company<br>Company<br>Comp |                                                             | A response to this activity can be submitted no later than 2151 May 2025 51 3:00 PM (a) Time remaining (a) 2 6 4 Water Hours Model                                                                                                    |
| Additional information 🥃                                                                                                    |                                                                                                    | / Eds                                                       |                                                                                                    |
| Supplier reference: / Response information: / Additional comments: /                                                                                                    |                                                                                                    |                                                             | Your response (a) The checklist before shows the current status of your response to this activity This is your response submission progress checklist:                                                                                                  |
| Central Digital Platform (CDP) - Supplier information @<br>keydelic information uplicat<br>You have admonifieded that you have provided an uplicad of your Suppler Data from the Central Digital P | laform (COP) as part of the Response documentation, files & Initia' section below                                                                                                    |                                                             | Or portion     of inter to respond (07:65/2025 08:54)     Starts to dark your responds to this activity     Completed one activity information section     Originated machine to Digital Parktime (DDP) section     Originated machine section activity |
| Question sets (1) 🧿                                                                                                    |                                                                                                    |                                                             | Almost done, all you need to do now is                                                                                                    |
| Tile S                                                                                                    | unnary<br>andatory guestion set of 24 questions of which 23 are mandatory                                                                                                    | Progress Action                                             | Cotons currently available to you are<br>Cotons requests<br>Cotons requests<br>Cotons                                                                                                    |

Before proceeding with "Submit response" you must enter "Central Digital Platform (CDP) - Supplier information" – see number 1 on the Capture – and tick the statement "I confirm that I will/have provided the necessary documentation as part of the 'Response documentation, files & links' section of this response help" and click "Save", only after having done so you can proceed with the step below needed for the submission. Having completed the questionnaire online you can either save it for later submission or submit it straight away – see number 2 on the Capture.

As indicated in the above Capture 10 above, the status of your response will read as "Draft" during the process. It is important to note that once you complete your response, you must click the "Submit response" button and the status of your response should read "Submitted".

Until the closing date you can change answers to the questionnaire and submit a new version. ECMWF will be able to see only the version of the answers that is current at the closing date.

# Messaging board for applicants' clarification questions

All correspondence between the applicants and ECMWF regarding a grant procedure is conducted via the "messaging board" of the Call for Proposals in the proposal submission portal (ProContract).

Messaging board can be accessed from the dashboard of the Call for Proposals as shown in Capture 11 below. Once you click on "view" messages, it will give you an option to create a new message as well as shown in Capture 12. (Indication 1).

Please note that as shown in Capture 12 (indication 2), you will need to select the "Read" status box and click "Update" to see the messages that you have previously viewed.

CAPTURE 11:

Page 10 of 12

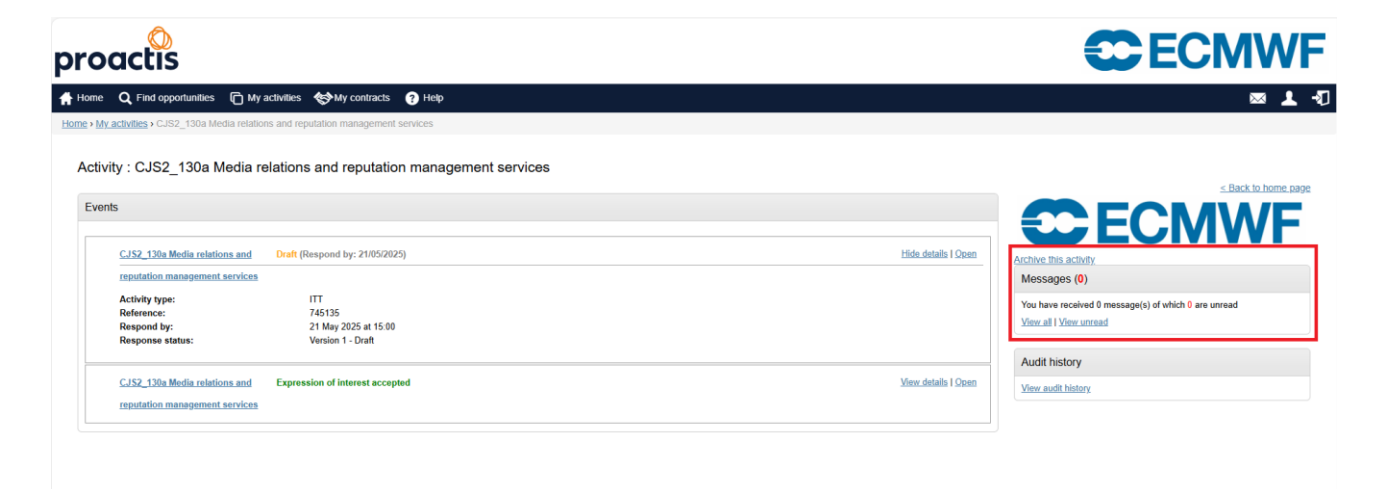

#### CAPTURE 12:

| proactis                                                                     |                                                        |               |
|------------------------------------------------------------------------------|--------------------------------------------------------|---------------|
| A Home Q Find opportunities 🕞 My activities 🚸                                | ty contracts 🕜 Help                                    | 📼 🕹 🖪         |
| Home > My activities > CJS2_130a Media relations and reputa                  | All data 🗸 Search 😡                                    |               |
| Messages for CJS2_130a Media relatio                                         | ns and reputation management services - Search results |               |
| Narrow your results                                                          | Inbox                                                  |               |
| Read Status Read Unread 2                                                    | Create new message 1                                   | -Actions V Ge |
| Fisgond  Received/Sent Within  Al  Previous 7 days  Date range  Reset Update |                                                        |               |

#### To ask clarification questions:

Applicants may submit questions related to the Call for Proposals ("Clarification Questions") by completing the form "Request for Clarification Form.xlsx" and uploading it via the Messaging board within the relevant Call for Proposals. All Clarification Questions must be received by more than 15 calendar days before the Call for Proposals closing date. ECMWF will endeavour to respond to requests for clarification within 7 calendar days of receiving them. Responses provided by ECMWF, including the decision not to give a substantive reply and to refer the questioner back to the Call for Proposals documentation, are final and shall not be subject to appeal or complaint. Clarifications will be shared with all applicants who have expressed an interest in the relevant Call for Proposals if deemed to be of general interest, particularly where they concern overarching aspects of the Call for Proposals and the respective Actions (e.g. conditions, terms, requirements, scope, roles and tasks of applicants, or funding provisions etc.). Clarifications related to project-specific topics (e.g. applicants' proposed approaches, ideas, or solutions etc.) will not be shared more broadly. The identity of the

questioner will not be disclosed. ECMWF alone will determine whether a clarification is of general interest, and this determination shall not be subject to appeal or complaint.